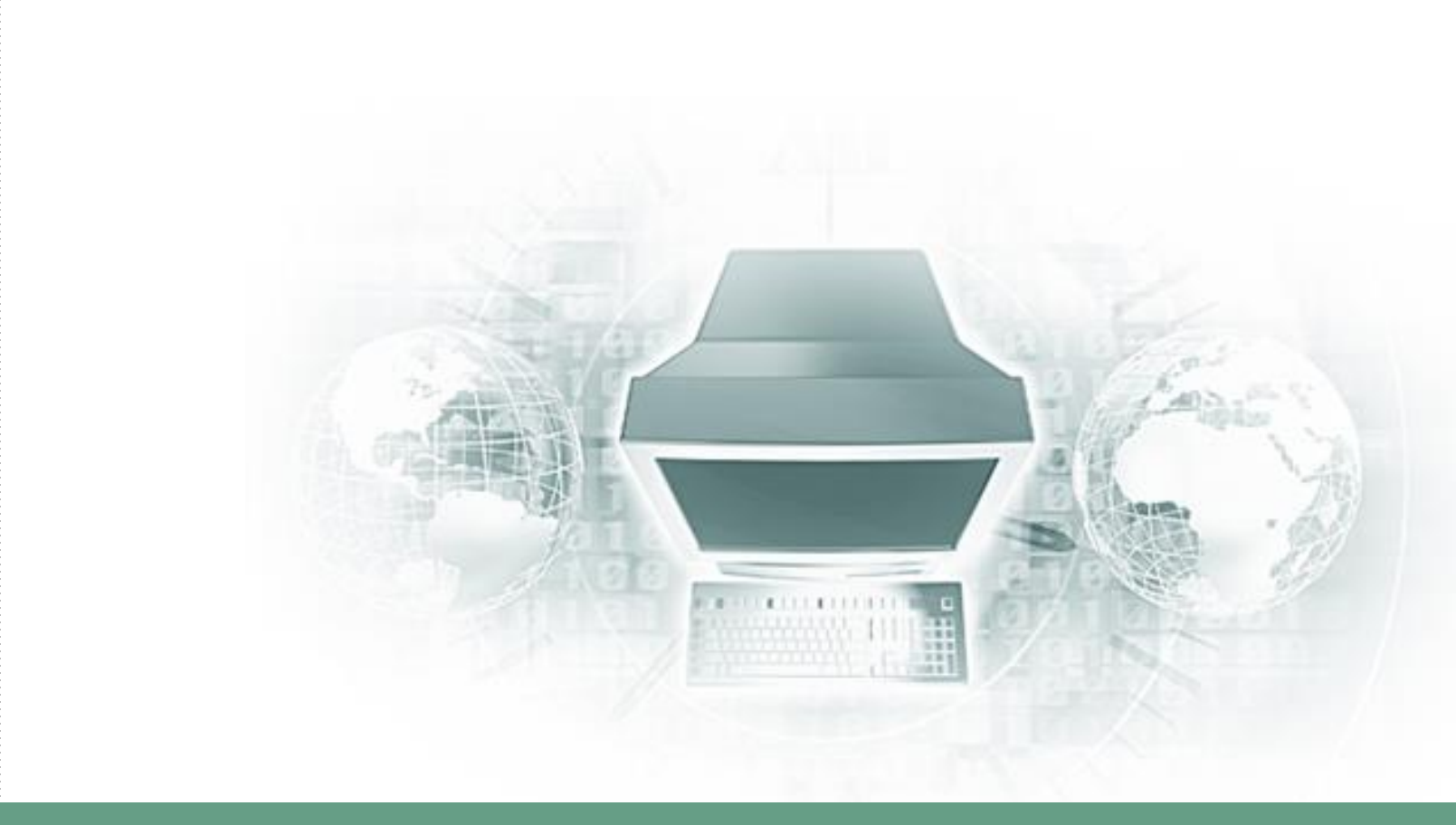

# 數位學習平台行動載具使用說明

uu.nou.edu.tw

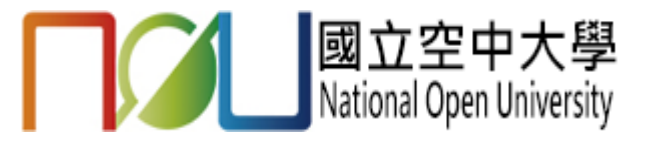

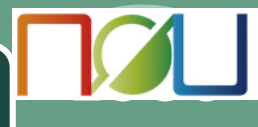

#### 於App Store或Play商店下載並安裝旭聯智慧大師

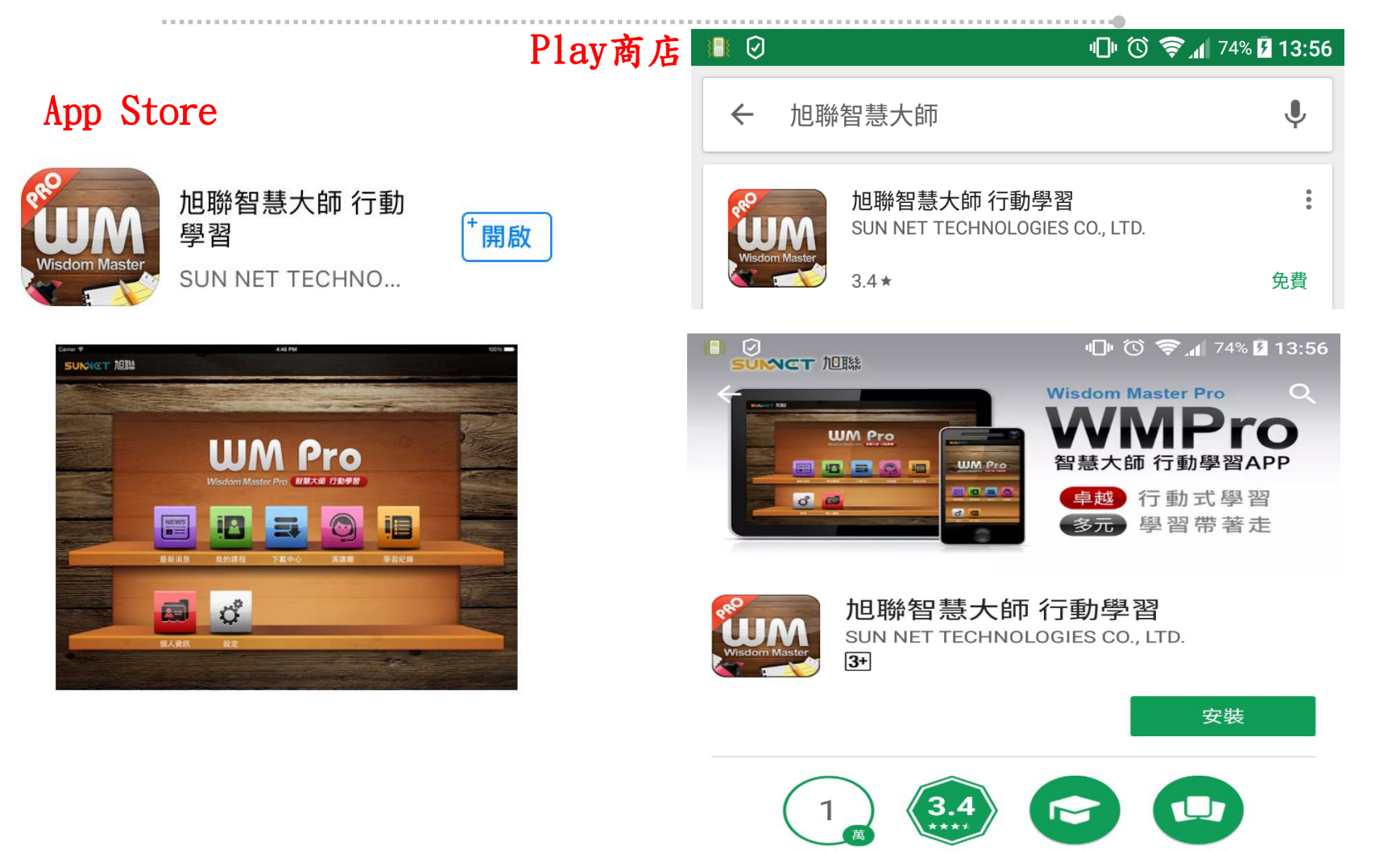

下載次數

教育

類似內容

263 🌲

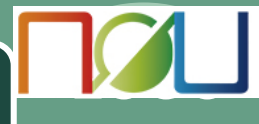

### 開啟旭聯智慧大師

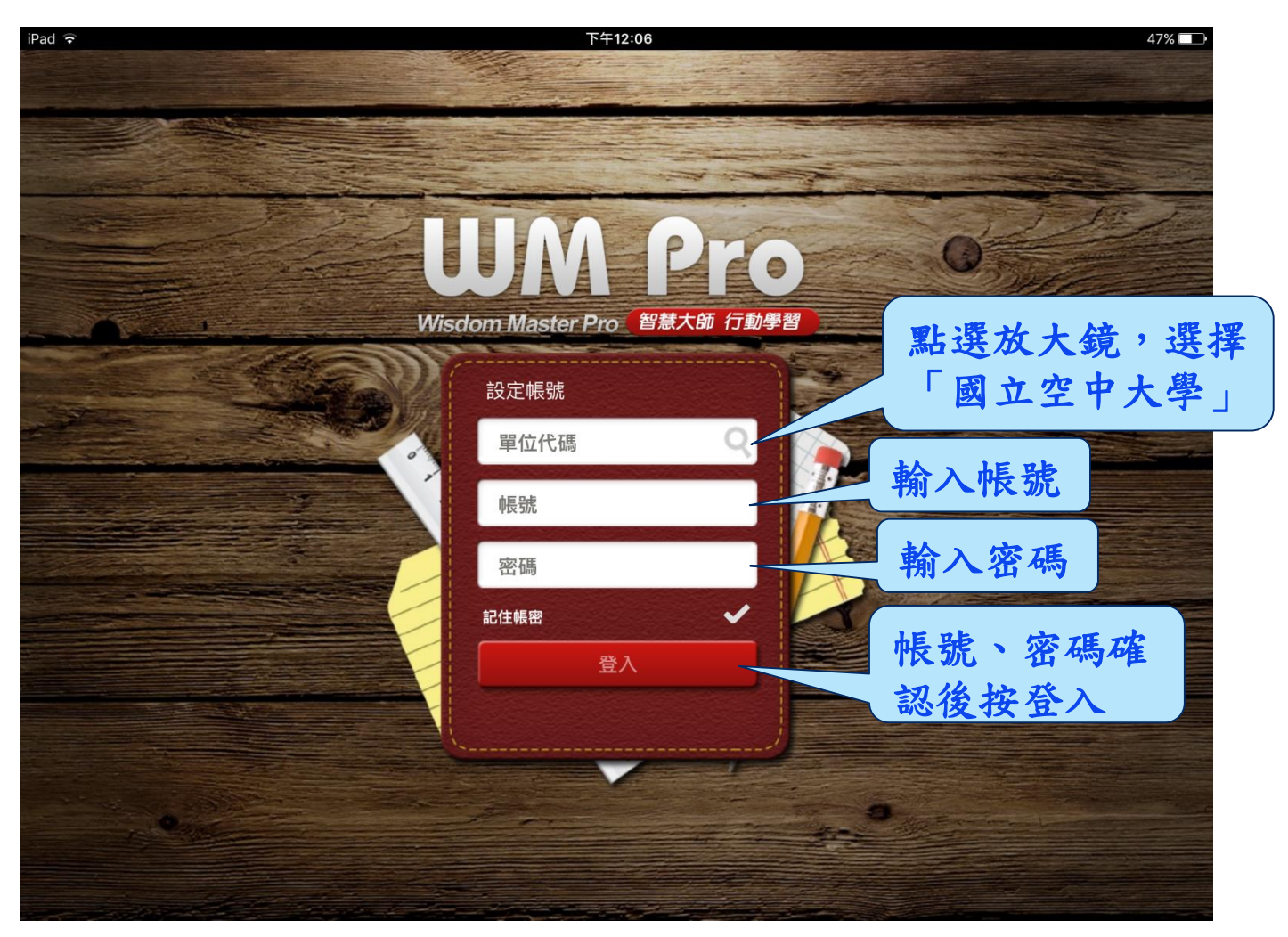

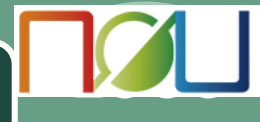

### 登入後點選「我的課程」

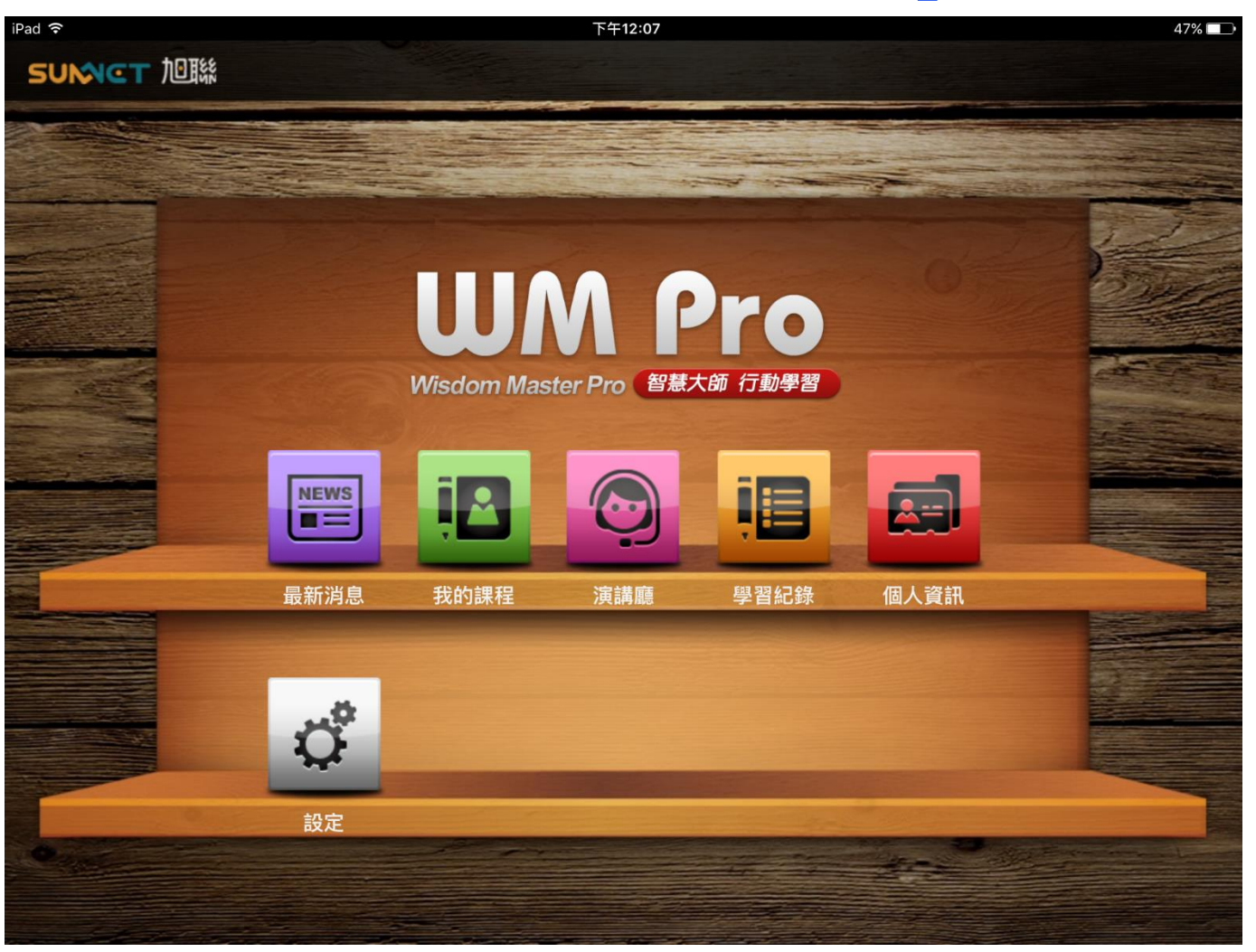

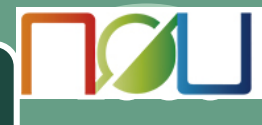

### 點選課程名稱即可觀看教材內容

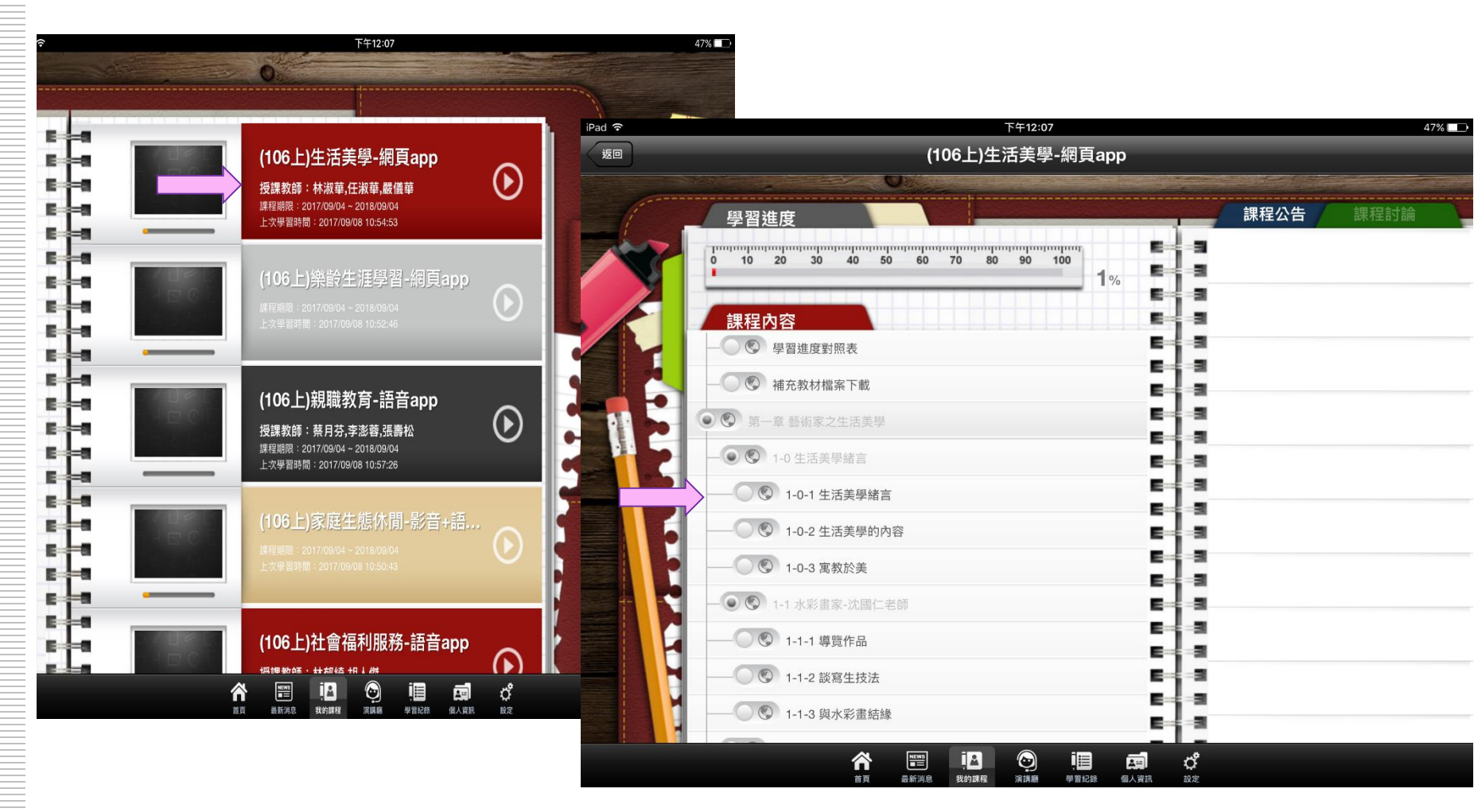

### 課程播放畫面(iOS)

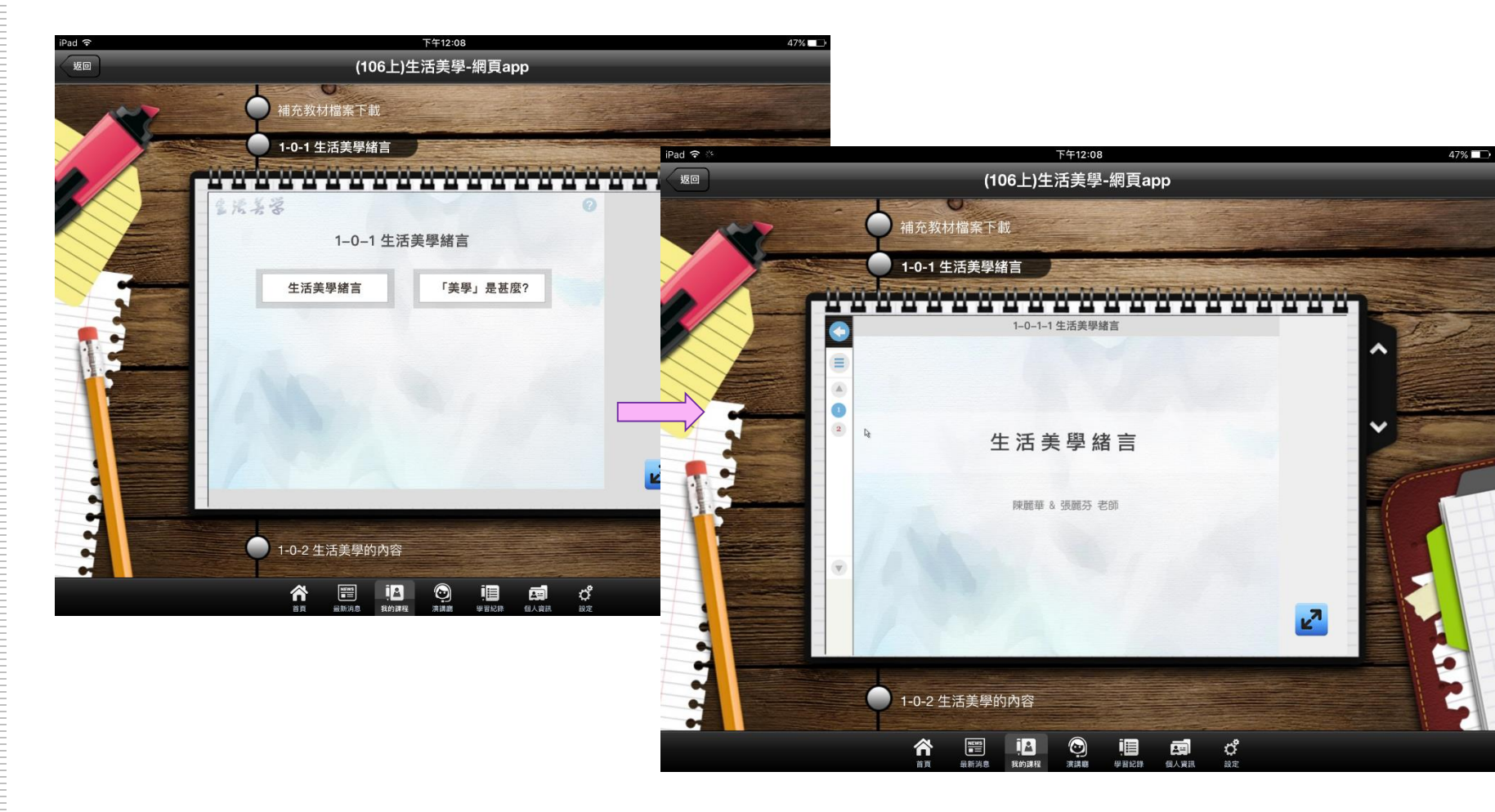

### 課程播放畫面(Android)

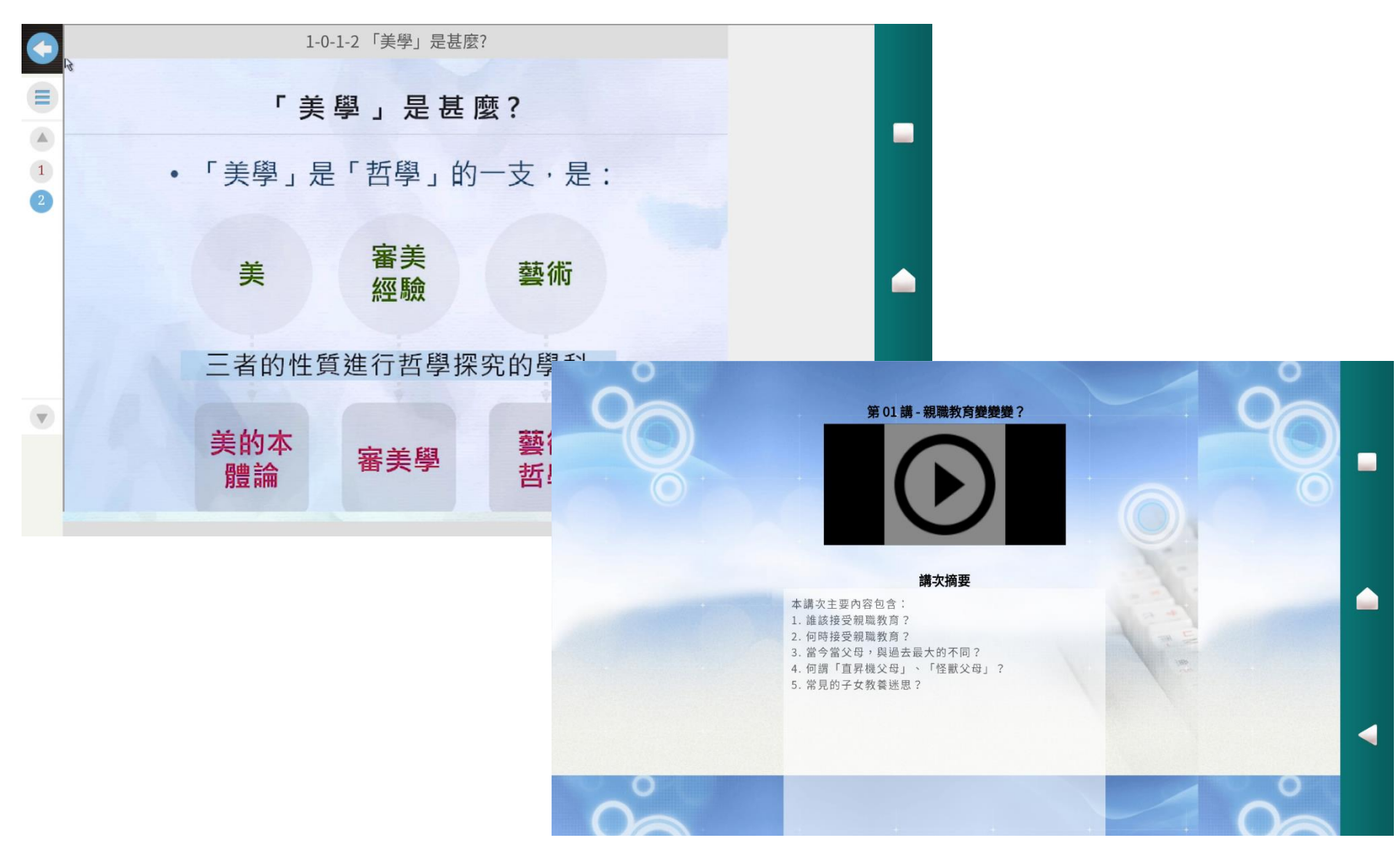

# 使用瀏覽器觀看課程

### 數位學習平台網址: https://uu.nou.edu.tw

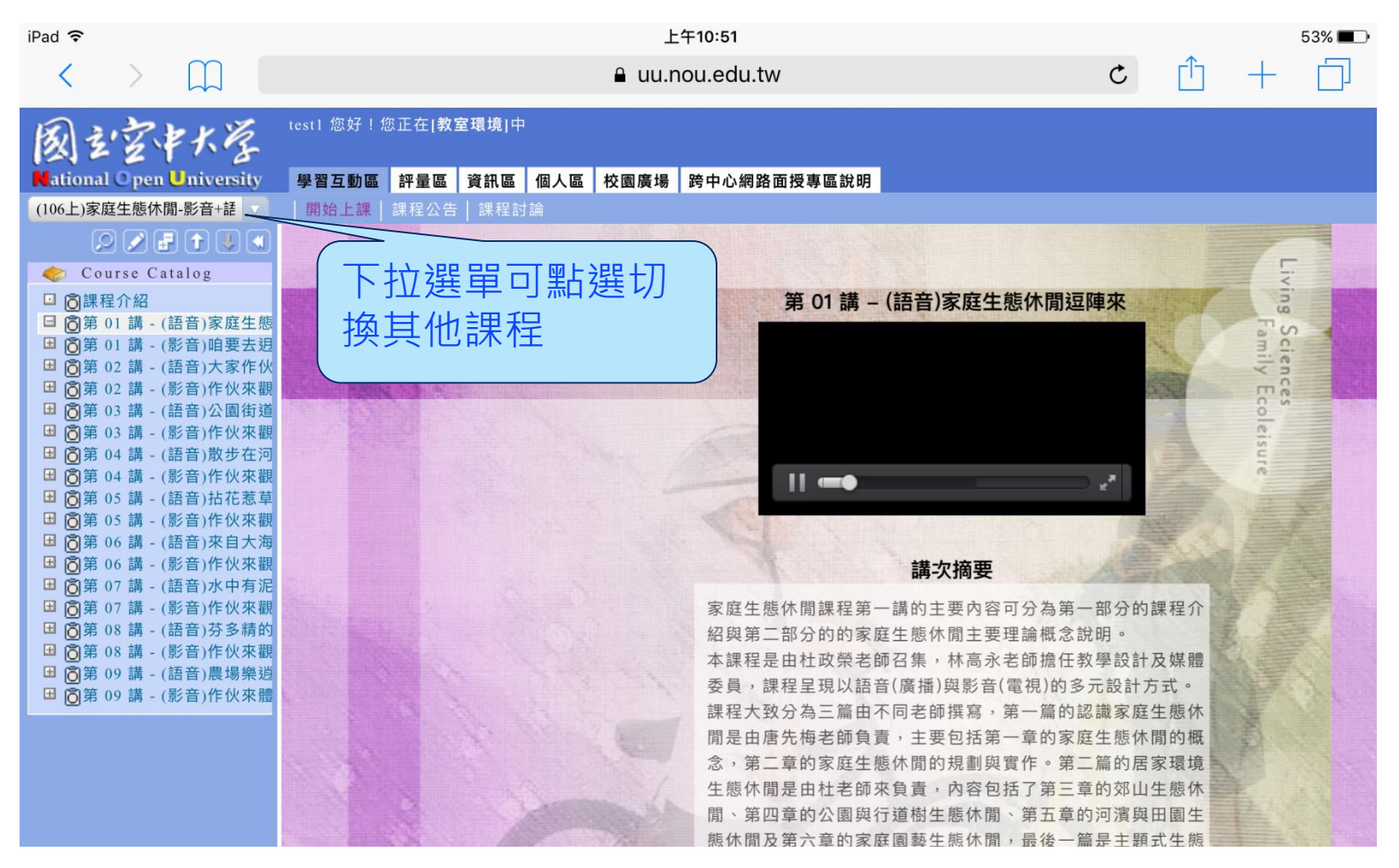

# 使用瀏覽器觀看課程

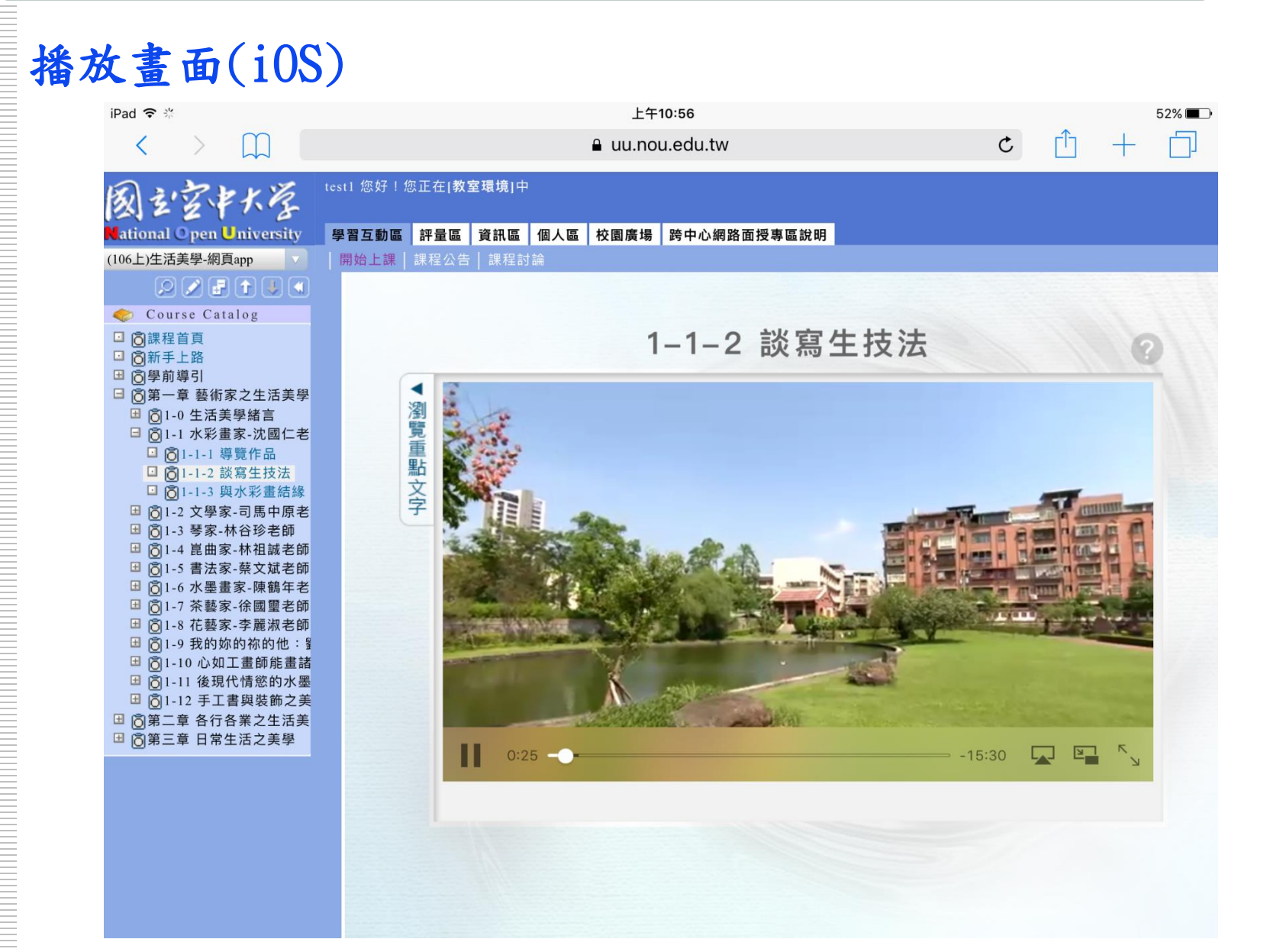

# 使用瀏覽器觀看課程

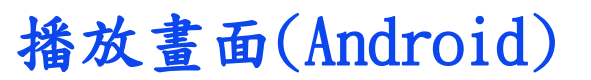

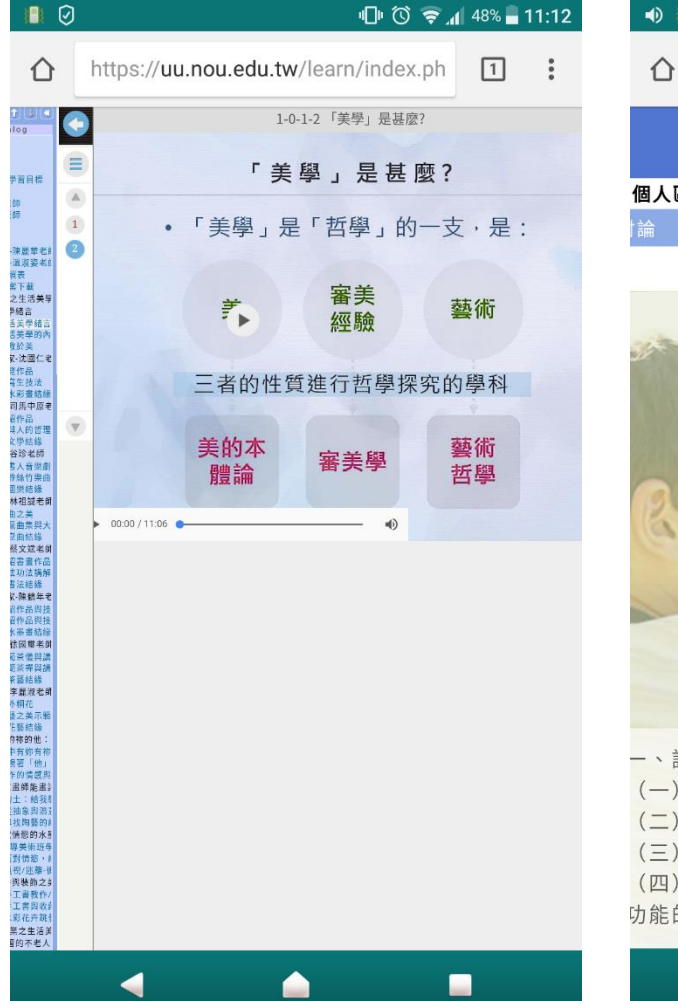

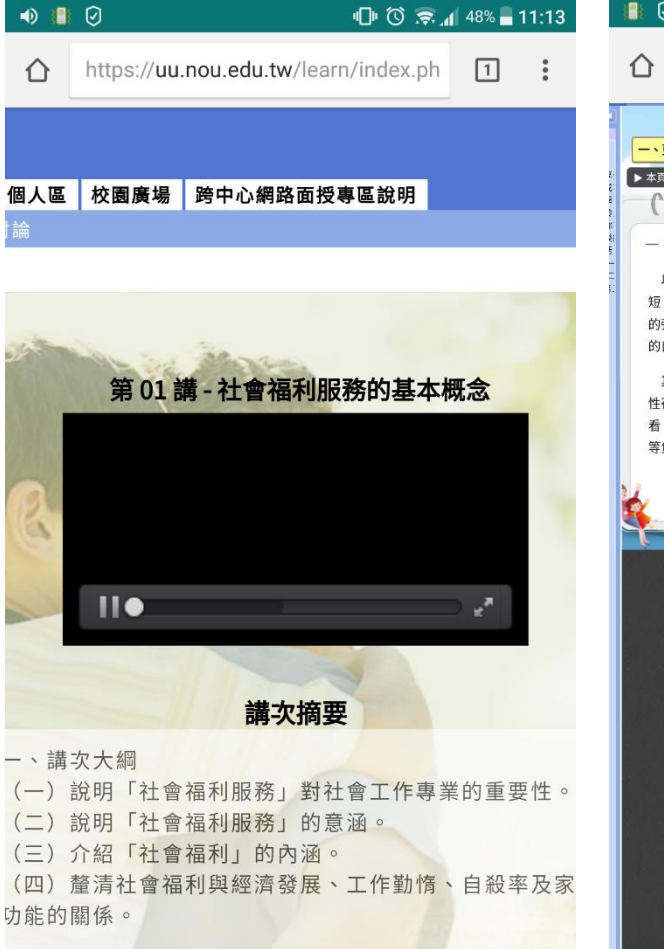

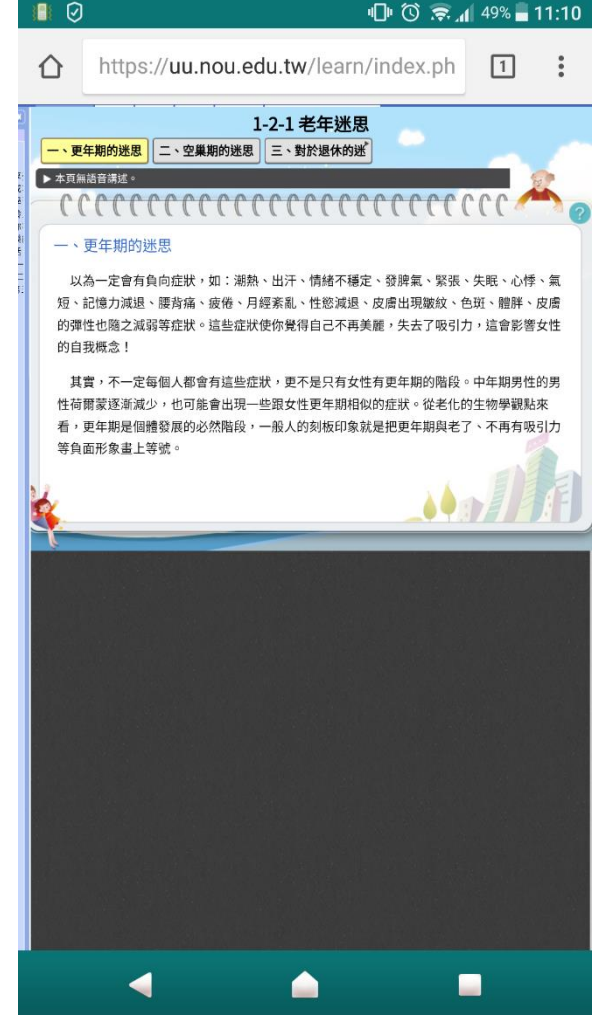